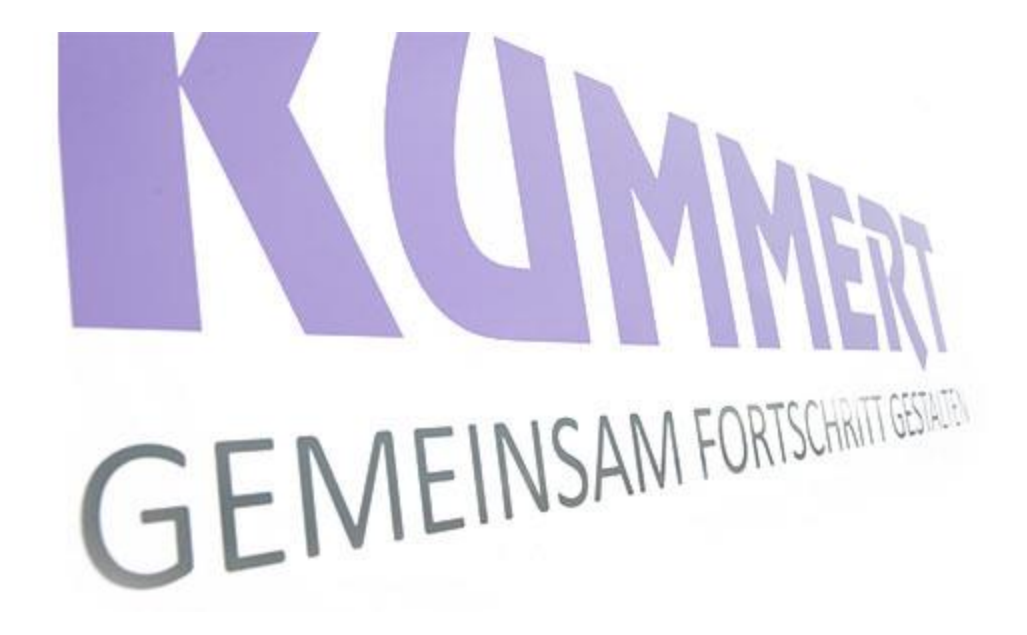

can3D steg-for-steg instruks Endre inspeksjonsretning på en ledning

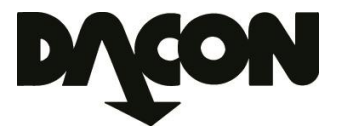

#### Endre inspeksjonsretning

1. Marker ledning som skal endres.

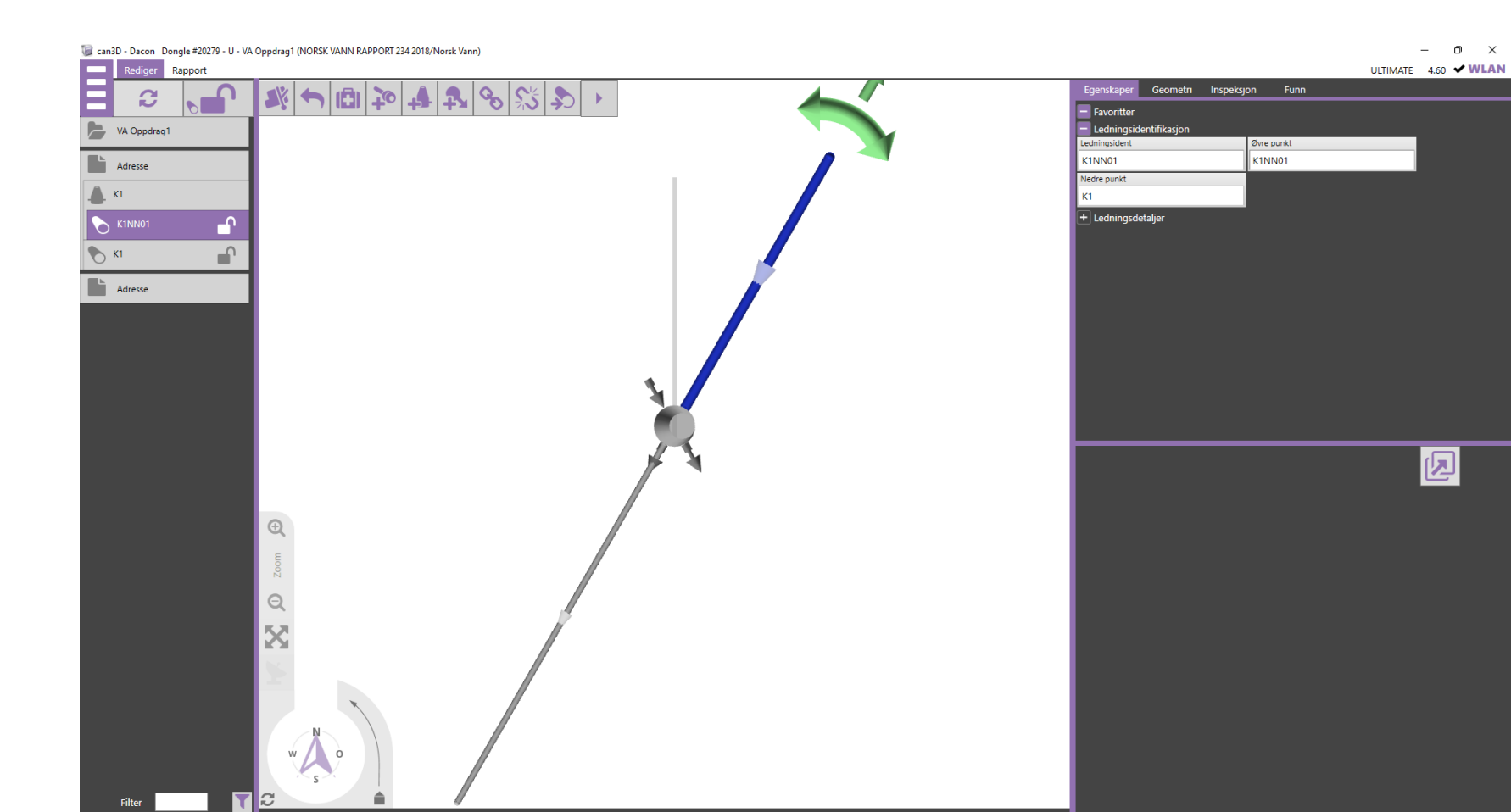

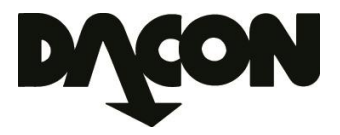

### Endre inspeksjonsretning

- 2. Velg fane Geometri.
- 3. Klikk på Startpunkt.

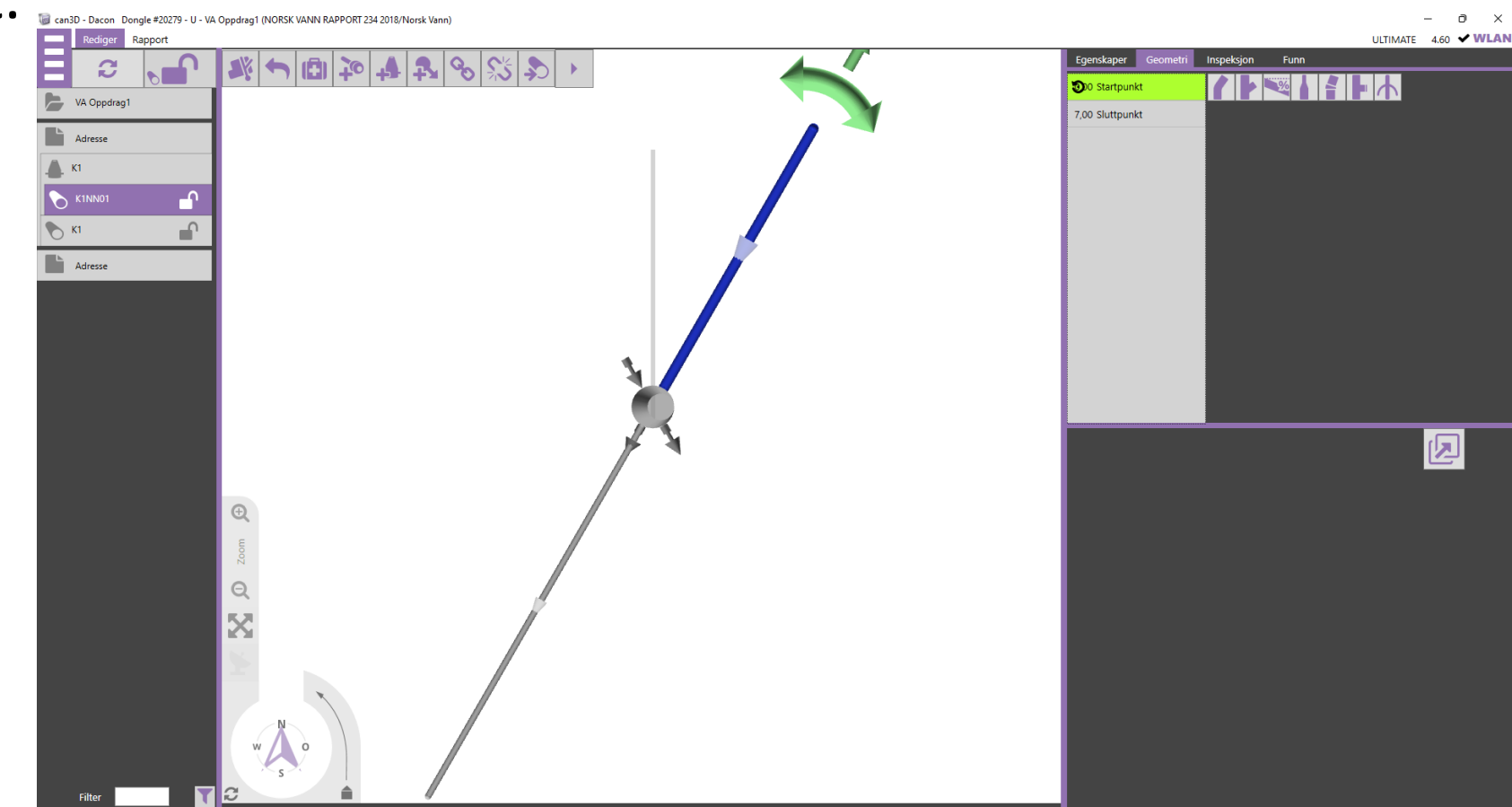

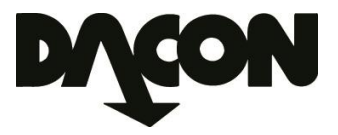

n

## Endre inspeksjonsretning

4. Klikk på sknappen for å frakoble ledningen fra kum.

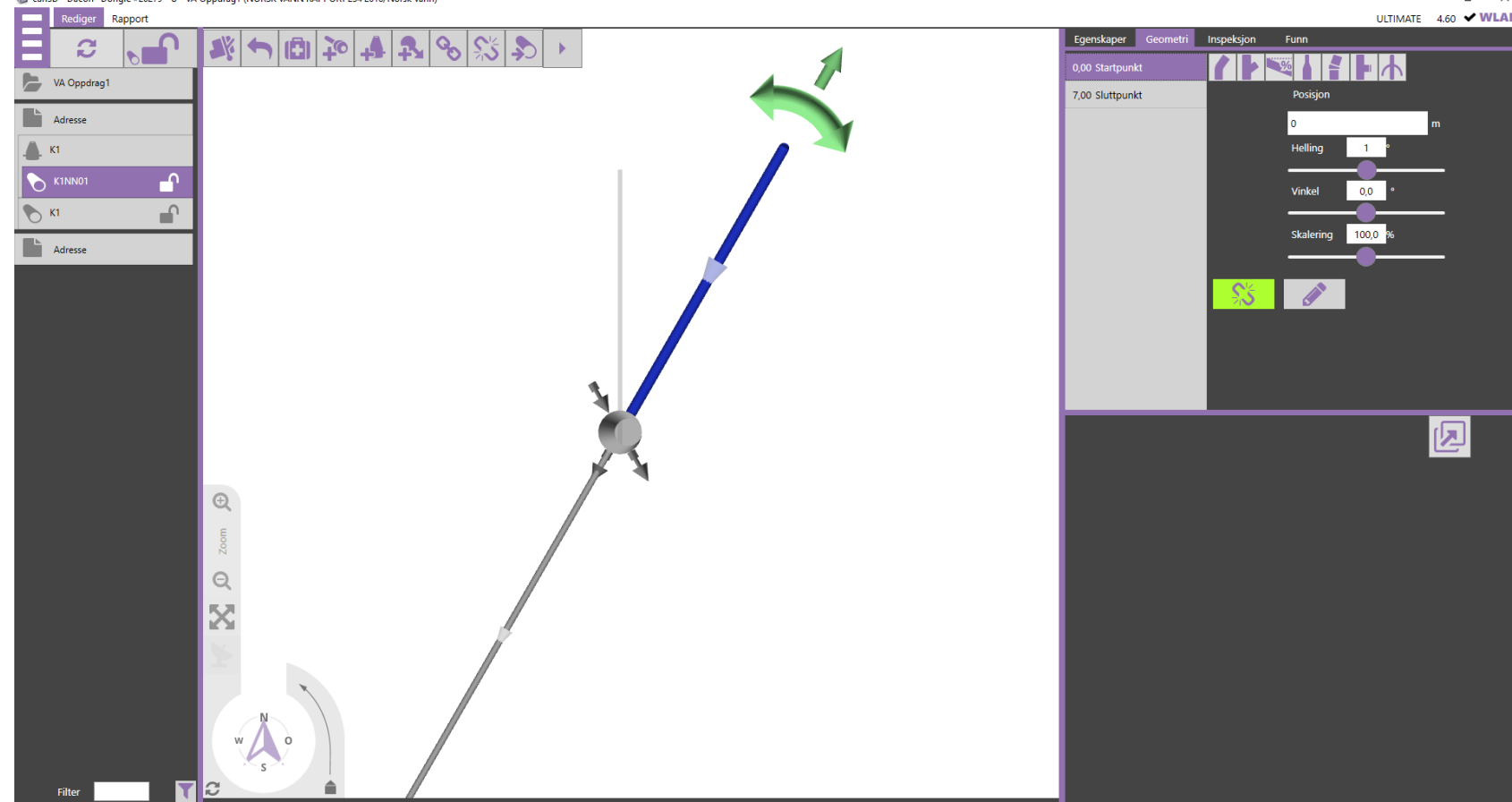

- Over= Medstrøm
- Under= Motstrøm

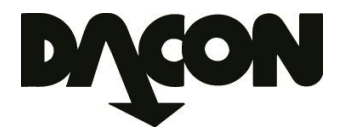

## Endre inspeksjonsretning

- 5. To nye faner kommer tilsyne:
- 6. Den som er farget lilla er aktiv.
- 7. Klikk på den hvite fanen for å endre inspeksjonsretningen.
- Trykk deretter på Sknappen for å oppdatere inspeksjonen.
  Infobildet på videoen skal også nå ha oppdatert informasjon.

- Over= Medstrøm
- Under= Motstrøm

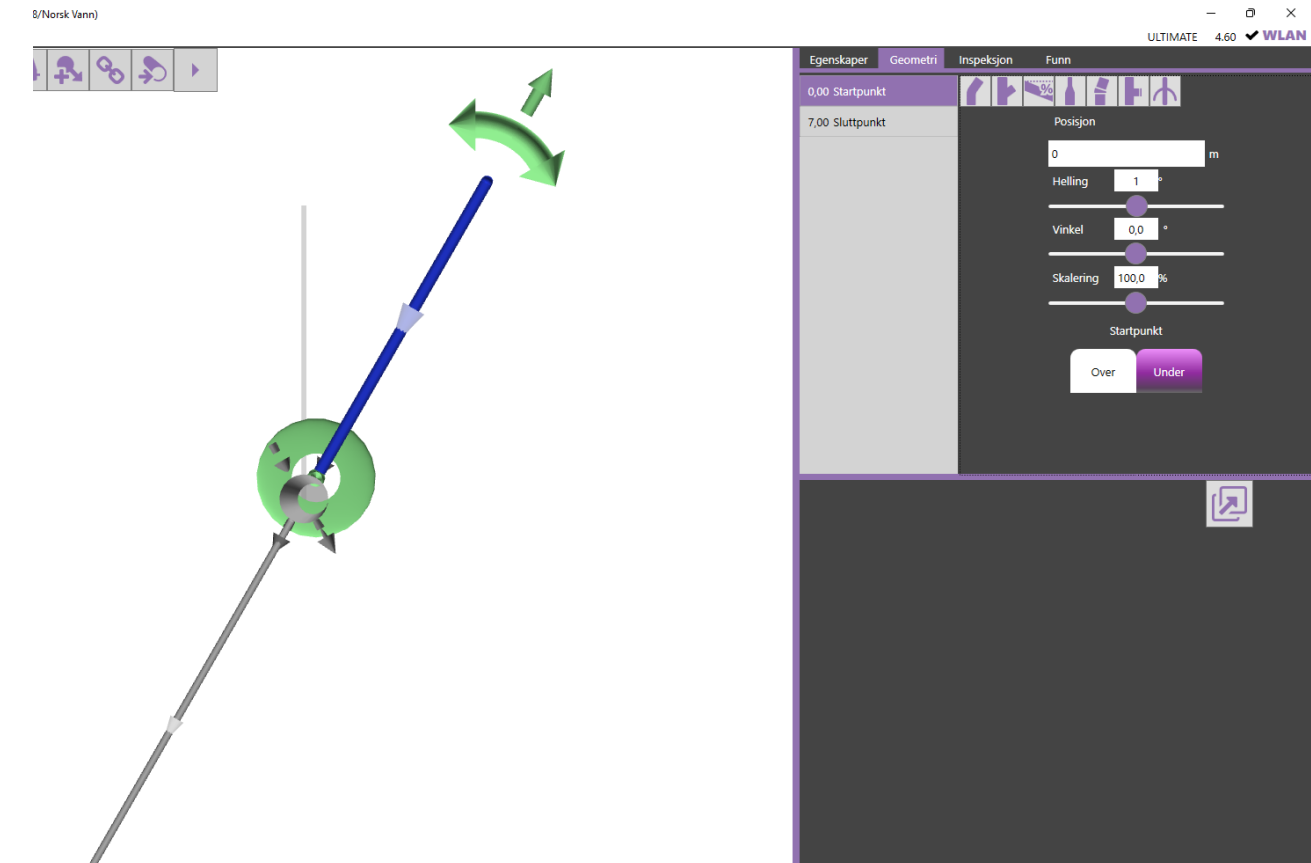

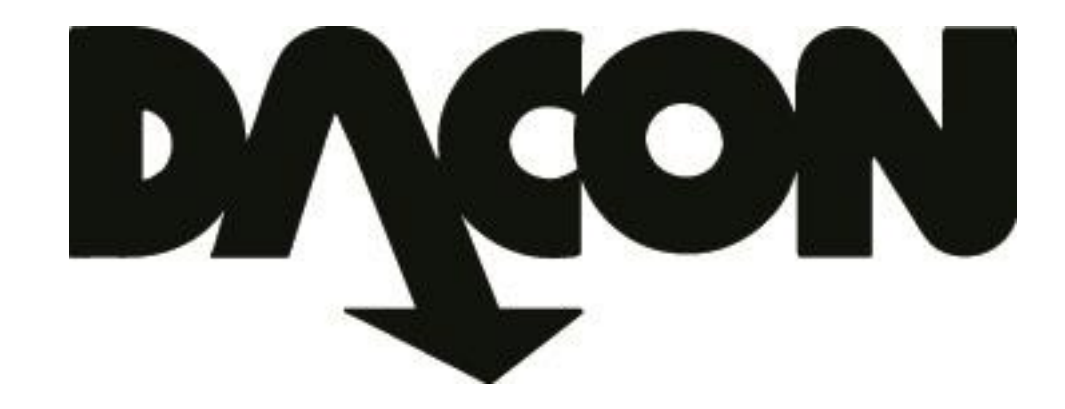

# Dacon AS

Durudveien 35 1344 HASLUM Tlf.: 21 06 35 11 Epost: inspeksjon@dacon.no